# Mission Antyodaya Web & Mobile Application

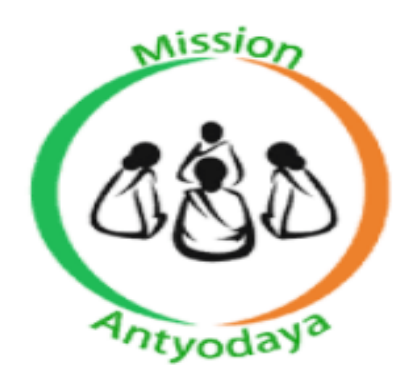

# **TROUBLESHOOTING GUIDE**

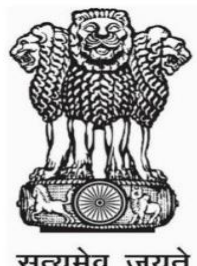

सत्यमेव जयते

# National Informatics Centre v3.0

Creation Date: 15<sup>th</sup> Sept. 2018 Last Updated: 15<sup>th</sup> Oct. 2020

# **Revision History**

| Version | Date                        | Description of<br>Change      | Affected<br>Section |
|---------|-----------------------------|-------------------------------|---------------------|
| 1.0     | 15 <sup>th</sup> Sept. 2018 | First Version                 | All                 |
| 2.0     | 14 <sup>th</sup> Oct. 2019  | All Error messages<br>Updated | All                 |
| 3.0     | 15 <sup>th</sup> Oct 2020   | All Error messages<br>Updated | All                 |

### **Table of Contents**

| 1.   | Introd          | uction:                              |
|------|-----------------|--------------------------------------|
| 2.   | Troubl          | eshooting4                           |
| 2    | .1. Lo          | ogin: Error                          |
|      | 2.1.1.          | Case 1                               |
|      | 2.1.2.          | Case 25                              |
|      | 2.1.3.          | Case 36                              |
|      | 2.1.4.          | Case 47                              |
|      | 2.1.5.          | Case 5                               |
|      | 2.1.6.          | Case 69                              |
|      | 2.1.7.          | Case 7                               |
| 2    | .2. G           | enerate PDF: Error                   |
|      | 2.2.1.          | Case 1                               |
|      | 2.2.2.          | Case 2                               |
|      | 2.2.3.          | Case 3                               |
| 2    | . <b>3</b> . Fi | ill GP Survey Data: Error14          |
|      | 2.3.1.          | Case 1                               |
|      | 2.3.2.          | Case 2                               |
|      | 2.3.3.          | Case 3                               |
|      | 2.3.4.          | Case 417                             |
| 2    | .4. C           | hange Gram Panchayat: Error18        |
| 2    | .5. A           | pproval: Error                       |
| 2    | .6. G           | et Base Data: Alert                  |
|      | 2.6.1.          | Case 1                               |
|      | 2.6.2.          | Case 2                               |
|      | 2.6.3.          | Case 3                               |
|      | 2.6.4.          | Case 4                               |
| 2    | . <b>7</b> . E  | xport Offline: Info                  |
| 2    | .8. S           | earch User: Error                    |
| 2    | .9. U           | pload Gram Sabha Scanned File: Error |
| 2.10 | ). U            | pload Photo : Error                  |
| 2    | .10.1.          | Case 1                               |

|    | 2.10.2. case 2       | . 28 |
|----|----------------------|------|
|    | 2.10.3. Case 3       | . 29 |
| 2. | 11.Other type: Error | . 30 |
|    | 2.11.1. case 1       | . 30 |
|    | 2.11.2 Case 2        | . 31 |
|    | 2.11.3 Case 3        | . 32 |
|    | 2.11.4 case 4        | . 33 |
|    | 2.11.5. case 5       | . 34 |
|    |                      |      |

### 1. Introduction:

This Troubleshooting guide is intended to provide guidance to the general users of the application, and it may also be useful for the other technical users.

### 2. Troubleshooting

- 2.1. Login: Error
  - 2.1.1. Case 1

| Term       | Details                                                                                                    |
|------------|----------------------------------------------------------------------------------------------------|
| Screenshot | 15:55 O D A A<br>Mission Antyodaya<br>Email or Mobile *<br>Password *<br>Connection to the server failedKindly reopen app<br>Doinection to the server failedKindly reopen app<br>Di Seg. 20 (15:55)<br>(MA-003-078) |
| Problem    | User not able to login.                                                                                                    |
| Solution   | <ul> <li>Old mobile application is being used</li> <li>Download/ Update the latest version of the application from Google Play Store.</li> </ul>                                                                    |

### 2.1.2. Case 2

| Term       | Details                                                                                                    |  |
|------------|----------------------------------------------------------------------------------------------------|--|
| Screenshot | 11:40   Mission Antyodaya   (Training)   Sign Up   Personal Detail   Basiness Profile   Roles   Nour verification process has been succesfully   Vour verification process has been succesfully   Vour verification process has been succesfully   Vour can login after geting confirmation message   KHARI   Torm P   Vou can login after geting confirmation message   KHARI   UND   SUBMIT |  |
| Problem    | User Approval                                                                                                    |  |
| Solution   | <ul> <li>Once registration is done, verification is required for<br/>Mobile and Email both (Mobile verification is<br/>Mandatory), then user should wait for the higher<br/>authority for approval.</li> <li>User also gets a SMS regarding their approver details.<br/>User should contact them if there is a delay in<br/>account approval.</li> </ul>                                      |  |

#### 2.1.3. Case 3

| Term       | Details                                                                                                    |  |
|------------|----------------------------------------------------------------------------------------------------|--|
| Screenshot | 11:41 0     Mission Antyodaya     (itaining)     0457794074     0457794074     0457794074     User id is not approved, please wait for approval     05 0 ot, 20 (11:41)   (MA-003-035)                                                                               |  |
| Problem    | User Approval                                                                                                    |  |
| Solution   | <ul> <li>Once registration and mobile verification is done, the account should be approved by authorised users in hierarchy.</li> <li>User gets a SMS regarding their approver details. User should contact them if there is a delay in account approval.</li> </ul> |  |

#### 2.1.4. Case 4

| Term       | Details                                                                                                    |
|------------|----------------------------------------------------------------------------------------------------|
| Screenshot | 09:56 4 7 0 1<br>Mission Antyodaya<br>Training<br>Imail or Mobile *<br>Part Or Mobile *<br>Part Or Mobile *<br>Par |
| Problem    | When I login with my valid credentials this error has been shown.                                                                                                    |
| Solution   | <ul> <li>Some maintenance activity is going on. Kindly contact helpdesk.</li> </ul>                                                                                                    |

#### 2.1.5. Case 5

| Term       | Details                                                                                                    |  |
|------------|----------------------------------------------------------------------------------------------------|--|
| Screenshot | <ul> <li>C missionantyodaya.nic.in/loginPage.html</li> <li>Apps Panch Parmeshwar,</li> <li>Panch Parmeshwar,</li> <li>PouTube G Gov Mail</li> <li>Ministry of Rural Development<br/>Government of India</li> <li>HOME ABOUT MISSION ANTYODAYA RESOURCES</li> <li>This user id 9425921500 is not available</li> <li>C Registration is Permissible only for Authorized Use</li> <li>Miser Name:</li> <li>9425921500</li> <li>Password:</li> <li>BDLH9R D JDLH9R</li> <li>BLH9R D DLH9R</li> </ul> |  |
| Problem    | When I login from the portal with my valid mobile app<br>credentials then there is showing an error "user id is not<br>available".                                                                                                    |  |
| Solution   | <ul> <li>Please ensure that the user was successfully registered, verified and approved.</li> <li>Please ensure that the user is created either in actual or training mode and accordingly the same web portal or mobile application is being accessed. The user created in training mode works only in training mode and vice versa.</li> </ul>                                                                                                    |  |

#### 2.1.6. Case 6

| Term       | Details                                                                                                    |
|------------|----------------------------------------------------------------------------------------------------|
| Screenshot | I11:28 Image: Construction of the second determined of the second determined |
| Problem    | After submitting the registration details this error has been shown.                                                                                                    |
| Solution   | <ul> <li>One mobile number can be used for one account only</li> <li>In this case the phone number is already registered in different jurisdiction that's why this occurs.</li> <li>Deregister your mobile number for old jurisdiction first and then register again for required jurisdiction.</li> </ul>                                                                                                    |

#### 2.1.7. Case 7

| Term       | Details                                                  |
|------------|----------------------------------------------------------|
| Screenshot | Details                                                  |
|            | III O <                                                  |
|            | Login: Error                                             |
| Problem    | Login: Error                                             |
|            | Old mobile application is being used                     |
| Solution   | • Download/ Update the latest version of the application |
|            | from Google Play Store.                                  |

### 2.2. Generate PDF: Error

#### 2.2.1. Case 1

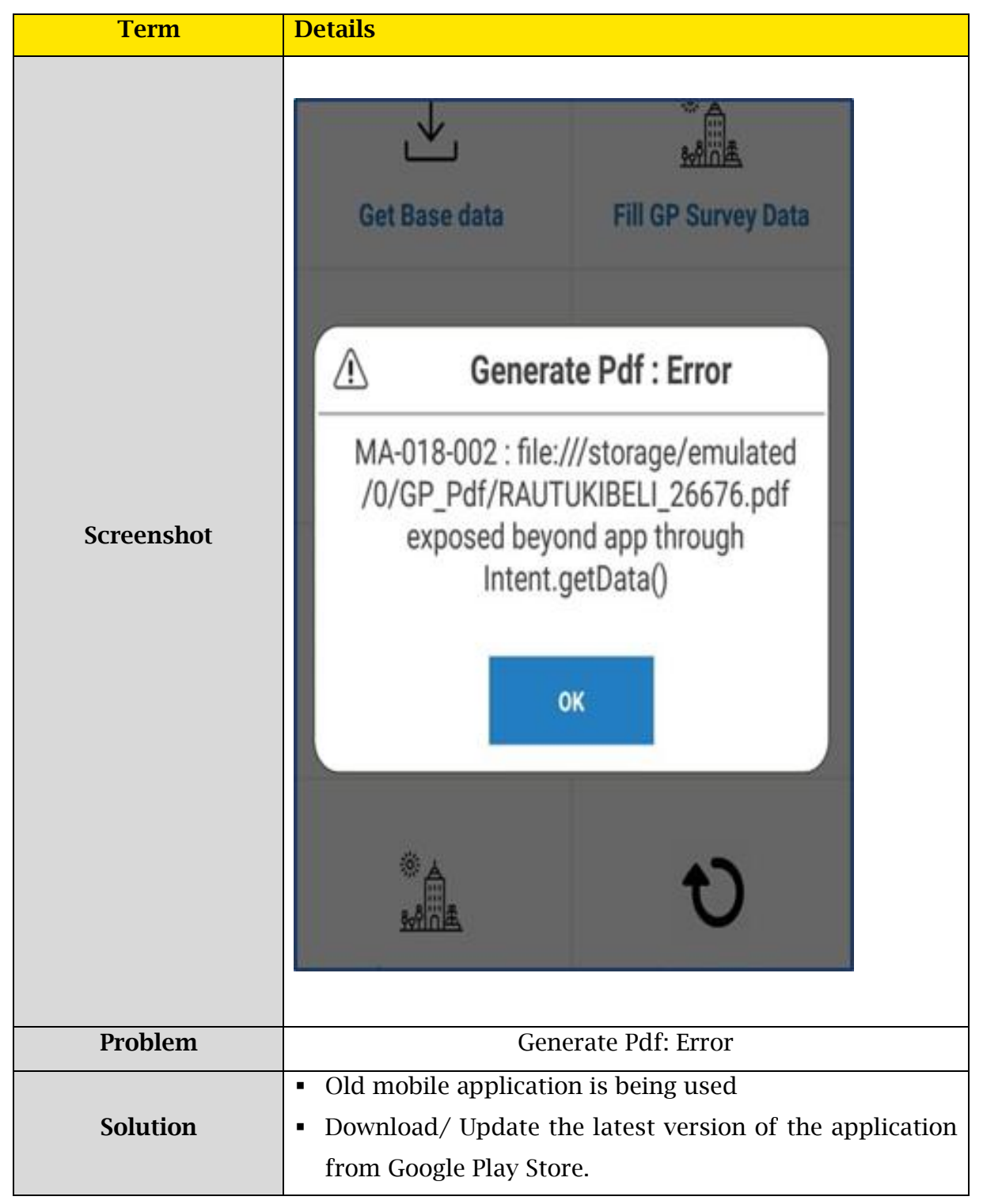

#### 2.2.2. Case 2

| Term       | Details                                                                                                    |
|------------|----------------------------------------------------------------------------------------------------|
| Screenshot | 14:01 Image: Image: Imag |
| Problem    | Generate Pdf: info                                                                                                    |
| Solution   | <ul> <li>All the villages should be submitted before generating the Final PDF.</li> <li>User may create Draft PDF files if the data is not submitted for all the villages</li> </ul>                                                                                                    |

#### 2.2.3. Case 3

| Term       | Details                                                                                                    |
|------------|----------------------------------------------------------------------------------------------------|
|            | GP Status<br>Generate Pdf: Error                                                                                            |
| Screenshot | MA-018-001 : Unable to open pdf file view.<br>Kindly open it from File (Manager/<br>Explorer)/internal_storage/GP_Pdf<br>0k |
| Problem    | Generate Pdf: info                                                                                                    |
| Solution   | • User can directly access the PDF file from the specified path if it not getting opened from the generate PDF link.        |

### 2.3. Fill GP Survey Data: Error

#### 2.3.1. Case 1

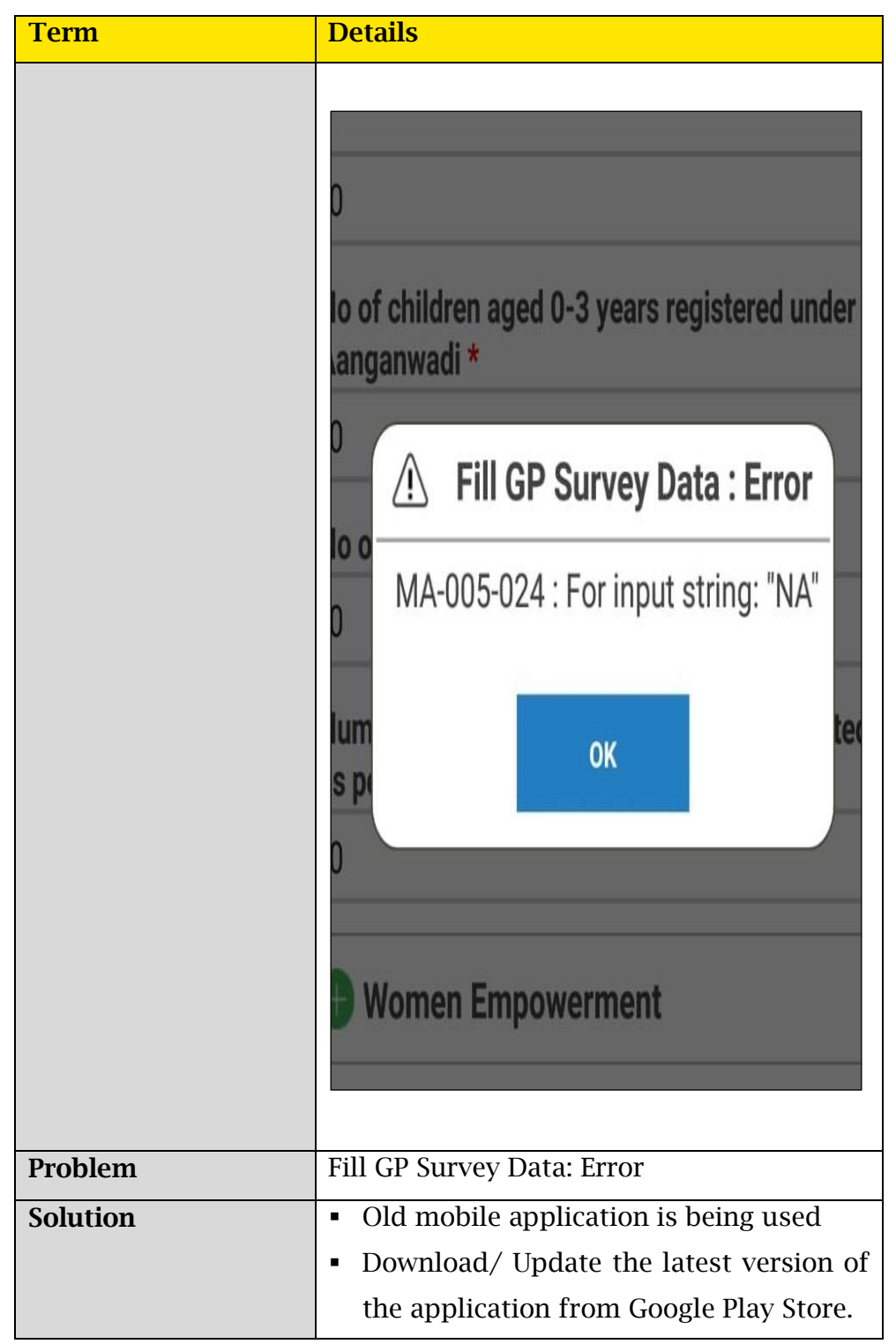

#### 2.3.2. Case 2

| Term     | Details                                                                                                    |
|----------|----------------------------------------------------------------------------------------------------|
| Term     | Details         13:50 ■ ■ 2 •         Mission Antyodaya<br>(Training)         Part A         Basic Parameters         Total Population *         0         MA 2019 Data - 2302         Male *         5         MA 2019 Data - 1297         Female *         8         MA 2019 Data - 1297         Female *         B         MA 2019 Data - 1297         Female *         B         MA 2019 Data - 1297         Female *         B         MA 2019 Data - 1297         Female *         B         MA 2019 Data - 1297         Female *         B         MA 2019 Data - 1297         Female *         Fill GP Survey Data : Error         Total Population cannot be 0 !!         MA 2019 Data         @ Agricul         Manal Husbandry         @ Fisheries         @ Rural Housing         @ Drinking Water         @ Roads         @ number triangle anter |
|          |                                                                                                    |
| Problem  | Fill GP Survey Data: Error                                                                                                    |
| Solution | • Total population cannot be 0, in case if it is 0, please get<br>it marked as uninhabited in LGD data first, same needs<br>to be updated in MA.                                                                                                    |

#### 2.3.3. Case 3

| Term     | Details                                                                                                    |
|----------|----------------------------------------------------------------------------------------------------|
|          | If No, Select distance *          1-2 kms            Fill GP Survey Data : Error          MA-005-024 : Invalid int: "NA"         OK              |
| Problem  | Fill GP Survey Data: Error                                                                                                    |
| Solution | <ul> <li>Old mobile application is being used</li> <li>Download/ Update the latest version of the application from Google Play Store.</li> </ul> |

#### 2.3.4. Case 4

| Term     | Details                                                                                                    |
|----------|----------------------------------------------------------------------------------------------------|
| Term     | Details                                                                                                    |
| Problem  | IIIO<                                                                                                    |
| Solution | <ul> <li>The survey data has already been submitted by another user and there is no need to collect data for it.</li> <li>User may enter and submit data for other villages of this GP if survey is not done for those villages yet.</li> </ul> |

### 2.4. Change Gram Panchayat: Error

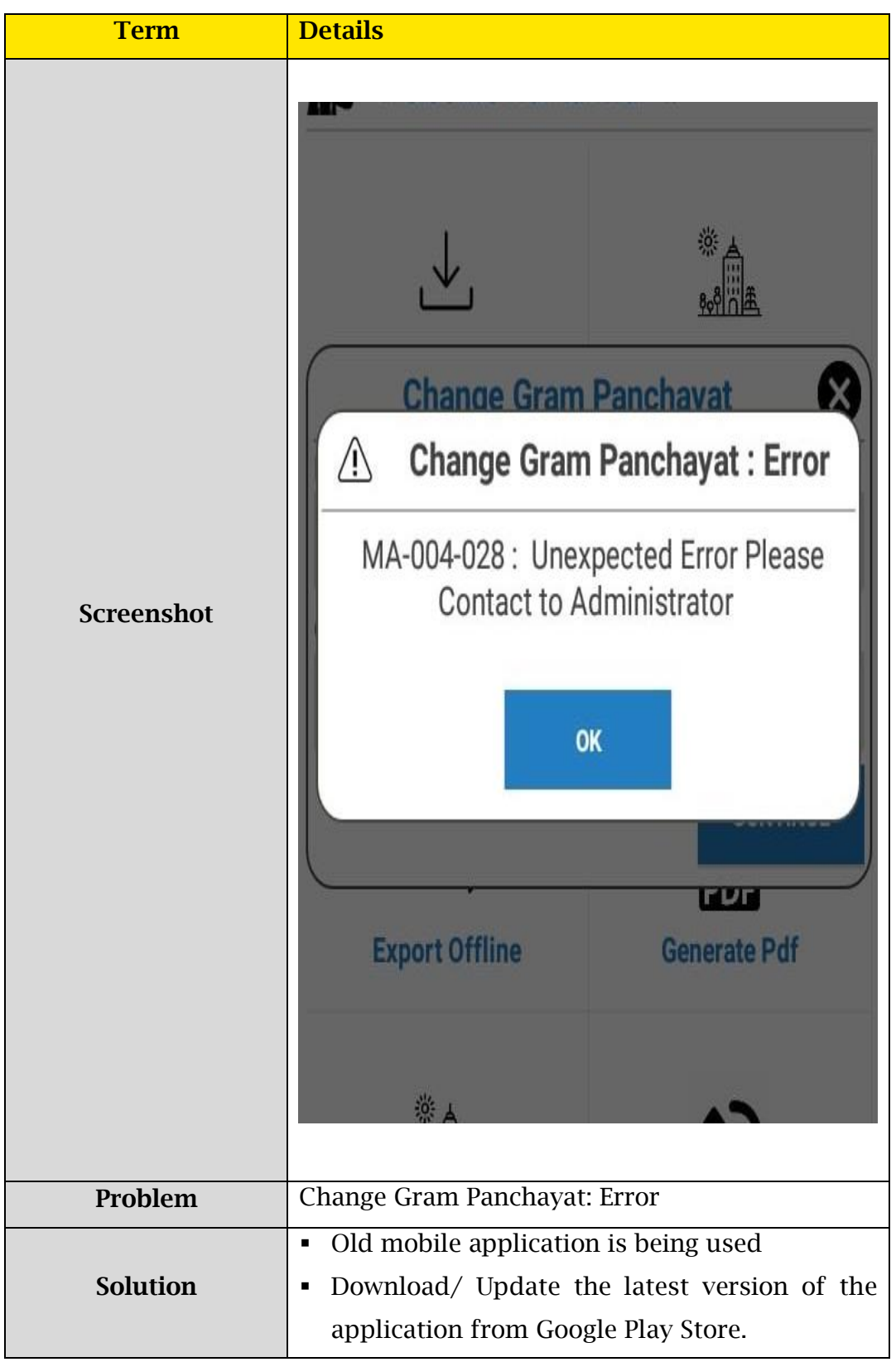

### 2.5. Approval: Error

| Term       | Details                                                                                                    |
|------------|----------------------------------------------------------------------------------------------------|
| Screenshot | Approval : Error<br>Some error occurred in contacting<br>server.<br>Please try again later.                                                      |
|            |                                                                                                    |
| Problem    | Approval Error                                                                                                    |
| Solution   | <ul> <li>Old mobile application is being used</li> <li>Download/ Update the latest version of the application from Google Play Store.</li> </ul> |

### 2.6. Get Base Data: Alert

### 2.6.1. Case 1

| Term       | Details                                                                                                    |
|------------|----------------------------------------------------------------------------------------------------|
| Screenshot | 11:46 10   Mission Antyodaya   (reining)     Welcome Manjoet !!   Det Base Data   Oct Base Data     Fil OP Survey Data     Once data is downloaded, this Gp will be assigned to you.   New GP can be changed only after completion of all villages in this GP.   Do you want to continue ?   No   Os oct 20 (11:46)   (Ma:004-018)     Plange OP     Reset Data |
| Problem    | Get Base Data                                                                                                    |
| Solution   | <ul> <li>This is not an error. Once any GP is assigned/downloaded then user cannot move to another GP until the assigned GP data uploaded.</li> <li>User need to upload/complete the previous GP (if you have already completed then Click 'Yes'), then proceed for another GP.</li> </ul>                                                                      |

#### 2.6.2. Case 2

| Term     | Details                                                                                      |                                                                |
|----------|----------------------------------------------------------------------------------------------|----------------------------------------------------------------|
|          | Get Base data                                                                                | 影点<br>影响主<br>Fill GP Survey Data                               |
|          | A Get base                                                                                   | e data : Error                                                 |
|          | MA-004-047 : Data i<br>avai                                                                  | For GP (22761) is not<br>able.                                 |
|          | Export Offline                                                                               | PDF<br>Generate Pdf                                            |
|          |                                                                                              |                                                                |
| Problem  | Get Base Data: Error                                                                         |                                                                |
| Solution | <ul> <li>Reference data for survery yet</li> <li>User has to send a mail a occurs</li> </ul> | y is not available for this GP<br>at MA helpdesk if this error |

#### 2.6.3. Case 3

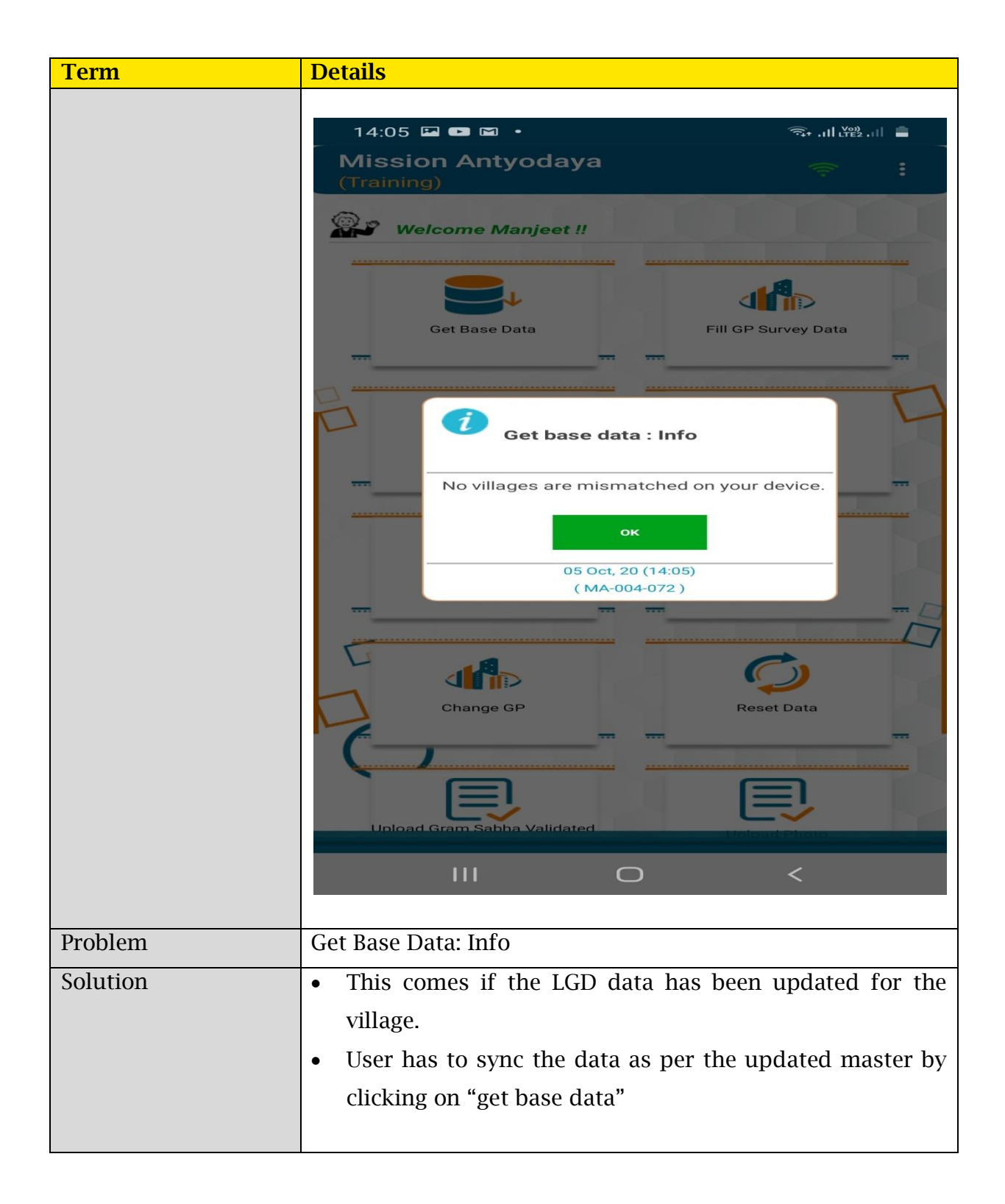

#### 2.6.4. Case 4

| Term       | Details                                                                                                    |
|------------|----------------------------------------------------------------------------------------------------|
| Screenshot | Image: State of the state of the state of the |
| Problem    | When we click Get Base Data this error has been shown.                                                                                                    |
| Solution   | <ul> <li>Our mobile application is being used</li> <li>Download/ Update the latest version of the application from</li> </ul>                                                                                                    |
|            | Google Play Store.                                                                                                    |

### 2.7. Export Offline: Info

| Term     | Details                                                   |
|----------|-----------------------------------------------------------|
|          |                                                           |
|          |                                                           |
|          | Mission Antyodaya 😞 🗧 🗧                                   |
|          |                                                           |
|          |                                                           |
|          | Get Base Data Fill GP Survey Data                         |
|          | — — — — — — — — — — — — — — — — — — — —                   |
|          |                                                           |
|          |                                                           |
|          | Show GP Data Upload Online                                |
|          |                                                           |
|          |                                                           |
|          | Export Offine : Info                                      |
|          |                                                           |
|          | Please final submit all the villages before export.       |
|          |                                                           |
|          |                                                           |
|          | 05 Oct, 20 (14:02)                                        |
|          | Change CR Report Date                                     |
|          |                                                           |
|          | Le                                                        |
|          |                                                           |
|          |                                                           |
|          | Upload Gram Sabha Validated Upload Photo                  |
|          |                                                           |
|          |                                                           |
|          |                                                           |
|          |                                                           |
|          |                                                           |
|          |                                                           |
| Problem  | Export Offline                                            |
| Solution | • Kindly submit all the villages before creating a export |
|          | file                                                      |

### 2.8. Search User: Error

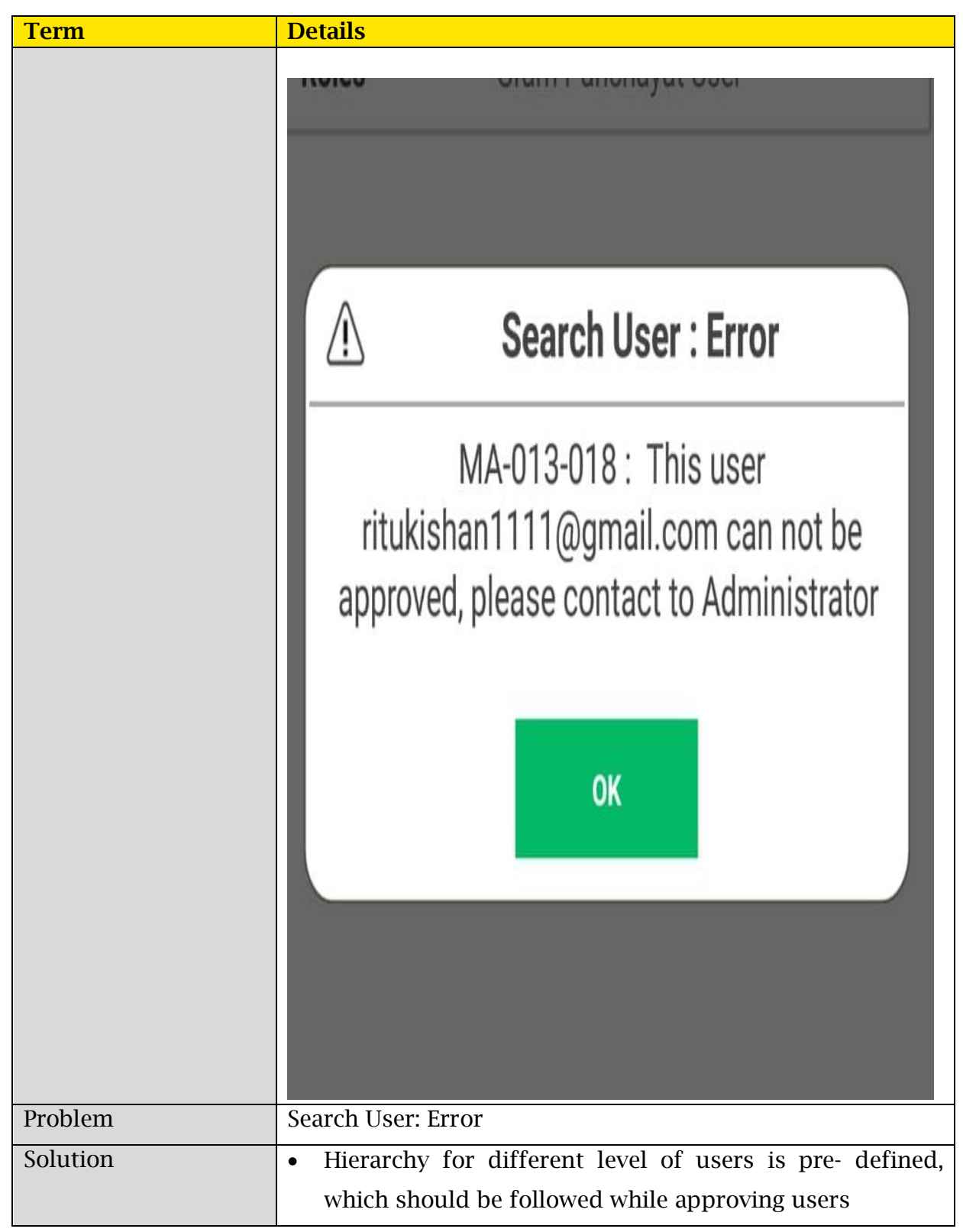

### 2.9. Upload Gram Sabha Scanned File: Error

| Term       | Details                                                                                                    |
|------------|----------------------------------------------------------------------------------------------------|
| Screenshot |                                                                                                    |
| Problem    | Error in uploading Gram Sabha validated first and last Page                                                                                                    |
| Solution   | <ul> <li>All the Villages in Gram Panchayat should be uploaded to<br/>the server before uploading the Gram Sabha validated<br/>scanned files.</li> <li>Villages status should be "uploaded to server" in show GP<br/>data section of Mobile Application. If villages are already<br/>uploaded and status is not changed then click on "get<br/>base data" to update the status in show GP data option</li> </ul> |

# 2.10. Upload Photo : Error

### 2.10.1. Case 1

| Term       | Details                                                                                                    |
|------------|----------------------------------------------------------------------------------------------------|
| Screenshot | 12:18 I I I I I I I I I I I I I I I I I I I                                                                                                    |
| Problem    | Error in uploading Geo referencing photo                                                                                                    |
| Solution   | <ul> <li>All the Villages in Gram Panchayat should be uploaded to<br/>the server before uploading the Geo referencing Photo.</li> <li>Villages status should be "uploaded to server" in show GP<br/>data section of Mobile Application. If villages are already<br/>uploaded and status is not changed then click on "get<br/>base data" to update the status in show GP data option</li> </ul> |

### 2.10.2. case 2

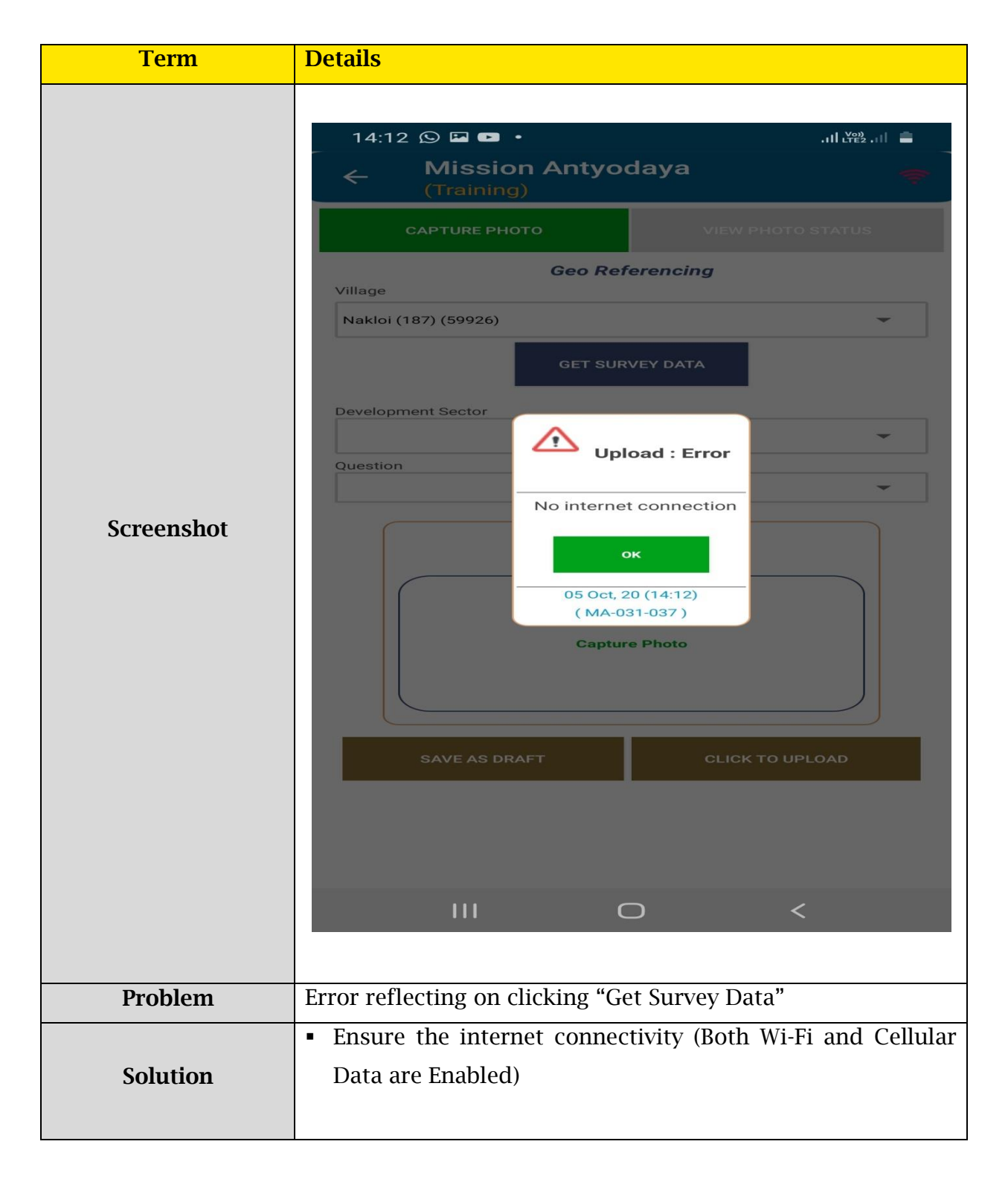

### 2.10.3. Case 3

| 17:42 © © د • ۲۵ ۵۵ ۵۵ ۵۵ ۵۵ ۵۵ ۵۵ ۵۵ ۵۵ ۵۵ ۵۵ ۵۵ ۵۵                                                                                         | (0))<br>FE2 ,1 |
|----------------------------------------------------------------------------------------------------|----------------|
| Screenshot                                                                                                    |                |
| Decklose Free facing when traing to unload                                                                                                   |                |
| Problem         Error facing when trying to upload                                                                                           |                |
| <ul> <li>Old mobile application is being used</li> <li>Download/ Update the latest version of the application of the application.</li> </ul> | oplication     |

# 2.11.Other type: Error

### 2.11.1. case 1

| Term       | Details                                                                                                    |
|------------|----------------------------------------------------------------------------------------------------|
| Screenshot | State   Characteristic state   State   State State State |
| Problem    | When I enter my credentials, this error has been shown.                                                                                                    |
| Solution   | <ul> <li>Please ensure that latest version of the application is being used.</li> <li>Please re-install and app and try again if it doesn't work</li> </ul>                                                                                                    |

### 2.11.2 Case 2

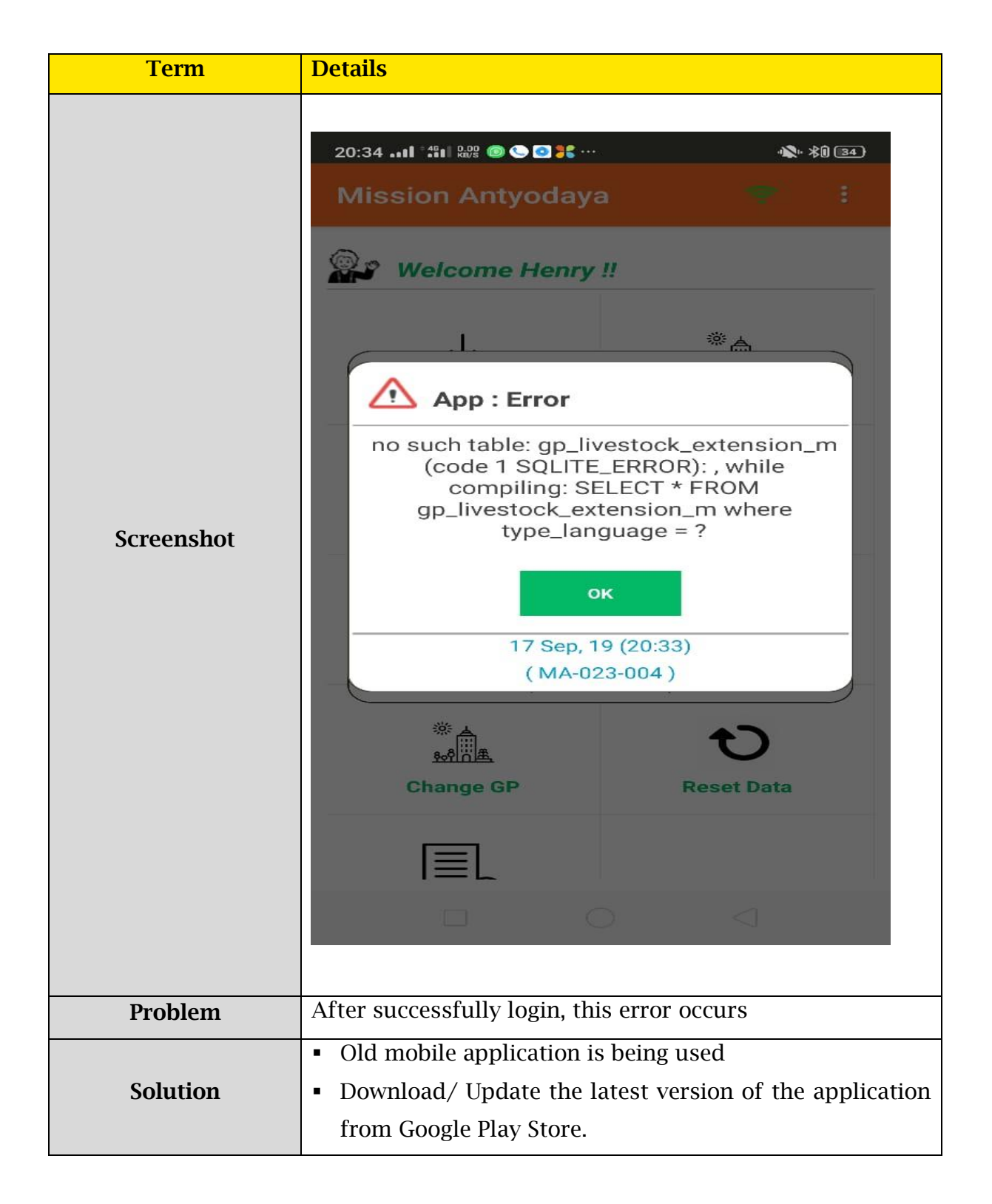

### 2.11.3 Case 3

| Term       | Details                                                                                                    |
|------------|----------------------------------------------------------------------------------------------------|
| Screenshot | Antyodaya<br>Mobile                                                                                                    |
|            | Idrap 🕂 App : Error                                                                                                    |
|            | rd invalid_grant<br>0123 Bad credentials                                                                                                    |
|            | οκ                                                                                                    |
|            | Not a member ? Regist                                                                                                    |
|            | Registeration Switch to actua                                                                                                    |
| Problem    | Invalid Credentials                                                                                                    |
| Solution   | <ul> <li>Invalid login credentials are being entered.</li> <li>User can check the valid credentials and try again.</li> <li>If the password is not known, then the "forget password" functionality can be used to reset the same</li> </ul> |

### 2.11.4 case 4

| Term     | Details                                                                                                    |
|----------|----------------------------------------------------------------------------------------------------|
|          | Email or Mobile                                                                                                    |
|          | OTP : INFO                                                                                                    |
|          | Mobile                                                                                                    |
|          | 8757090303                                                                                                    |
|          | Enter Mobile OTP                                                                                                    |
|          | RESEND OTP SUBMIT                                                                                                    |
|          | Remove Registeration Switch to training mode                                                                                                    |
| Problem  | OTP: Error                                                                                                    |
| Solution | <ul> <li>In case OTP not received on provided number, please verify your e-mail ID by click on the link sent at your registered e-mail.</li> <li>Once e-mail verified, user receives OTP on both mobile and e-mail.</li> </ul> |

### 2.11.5. case 5

| Term       | Details                                                                                                    |
|------------|----------------------------------------------------------------------------------------------------|
| Screenshot |                                                                                                    |
|            | Failure                                                                                                    |
|            | Failure                                                                                                    |
|            | Your phone is rooted!                                                                                            |
|            | ОК                                                                                                    |
|            |                                                                                                    |
|            |                                                                                                    |
| Problem    | Failure Error                                                                                                    |
| Solution   | <ul> <li>Mission Antyodaya android application doesn't work on rooted</li> <li>android mobile dovices</li> </ul> |
|            | anuroiu mobile devices.                                                                                          |